www.car-solutions.com

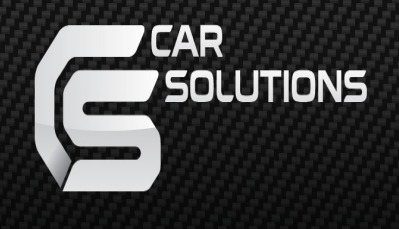

# Manual Installation (LVTX-1CH-Grand Cherokee)

support@car-solutions.com

# Warning / Caution

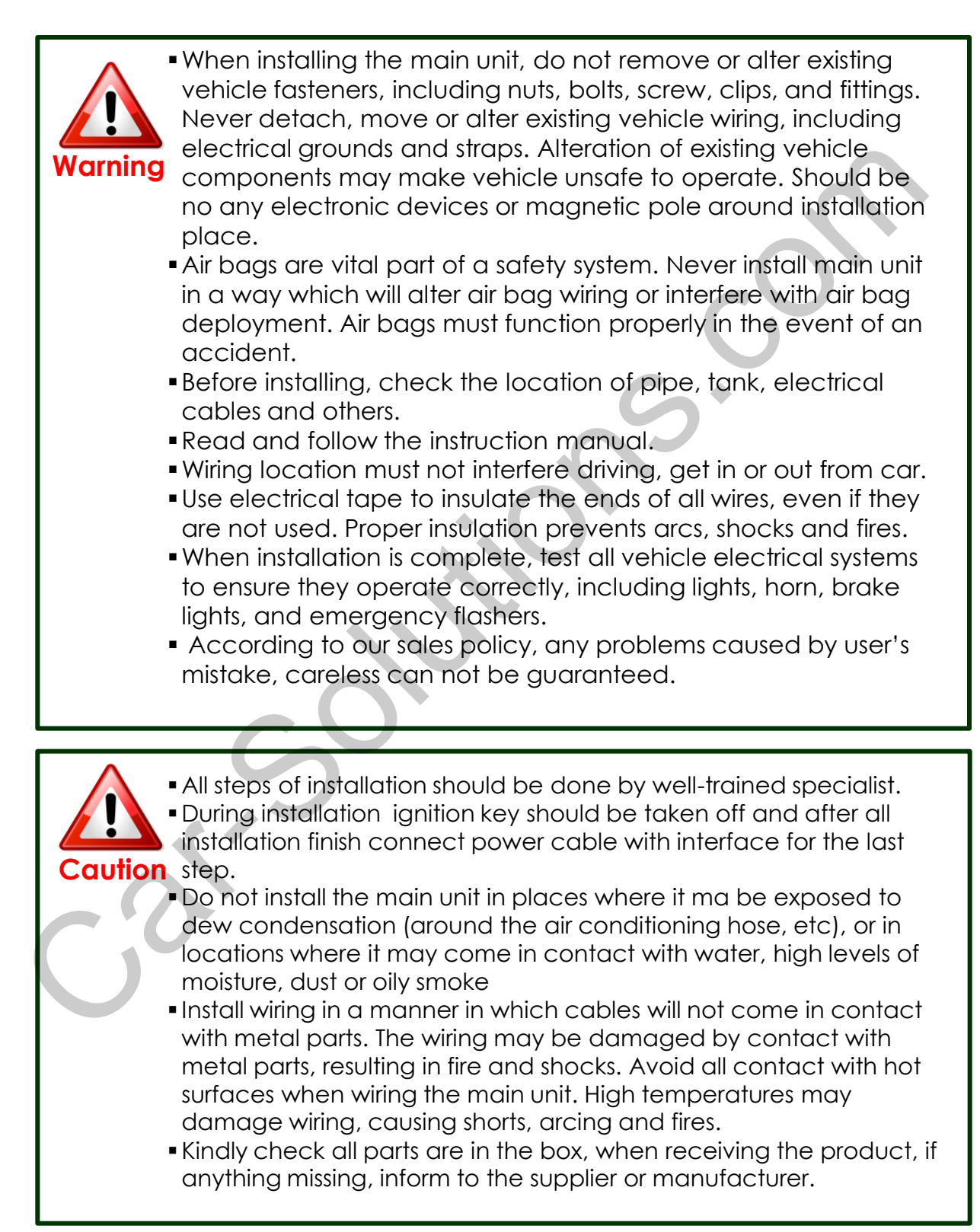

### Contents

| 1. Specifications           |    |
|-----------------------------|----|
| 1.1 Main Specifications     | 1  |
| 1.2 Features                | 2  |
| 1.3 System Diagram          | 3  |
| 1.4 Components              | 4  |
| 1.5 Exterior                | 5  |
| 2. Installation             |    |
| 2.1 Installation Diagram    | 6  |
| 2.2 Use caution             | 7  |
| 2.3 Installation            | 8  |
|                             |    |
| 3. Settings                 |    |
| 3.1 DIP switch              | 9  |
| 3.2 Remote control          | 10 |
| 3.3 OSD (On Screen Display) | 11 |
| 3.4 Factory Mode            | 13 |
| 3.5 Rear Parking Guidelines | 14 |
| 3.6 Touch Calibration       | 15 |
| 3.7 Remote button Input     | 16 |
| 3.8 DVD, DTV model          | 18 |
| 3.9 Mode switch by CAN wire | 19 |
|                             | 20 |
| 4. Irouble Shooting         | 20 |

# 1. Specifications

- 1.1 Main Specification
- 1. Compatible Vehicle Jeep Grand Cherokee 2014, Dodge Durango 2014
- 1. Main components Multimedia Interface \* 1EA Sub-board \* 1EA
- 2. MULTIMEDIA INTERFACE input specification
  - 3 \* A/V (NTST&PAL) input
  - 1 \* CVBS(Rear camera) input
  - 1 \* Analog RGB
  - 1 \* LCD input (Car system input)
- 3. MULTIMEDIA INTERFACE output specification
  - 1 \* LCD output(LCD performance)
  - 1 \* Audio output
  - 2 \* CVBS output
- 4. Power Spec
  - Input Power : 8VDC ~ 18VDC
  - Consumption Power : 4WATT, Max
- 5. Switch Input mode

-AV mode skip : Able to skip or display AV mode by controlling DIP Switch

-Able to switch the input mode with the remote control

-Possible to switch Input mode with switch for source toggle

-Possible to switch mode through OEM button on the steering wheel due to CAN connection

# 1. Specifications

### 1.2 Features

- Able to adjust DVD, NAVI display on screen
- Improved Screen Display (user-oriented interface)
- Add SAFE function (Displaying the main page while driving)

### 1. Specification

### 1.3 System Diagram

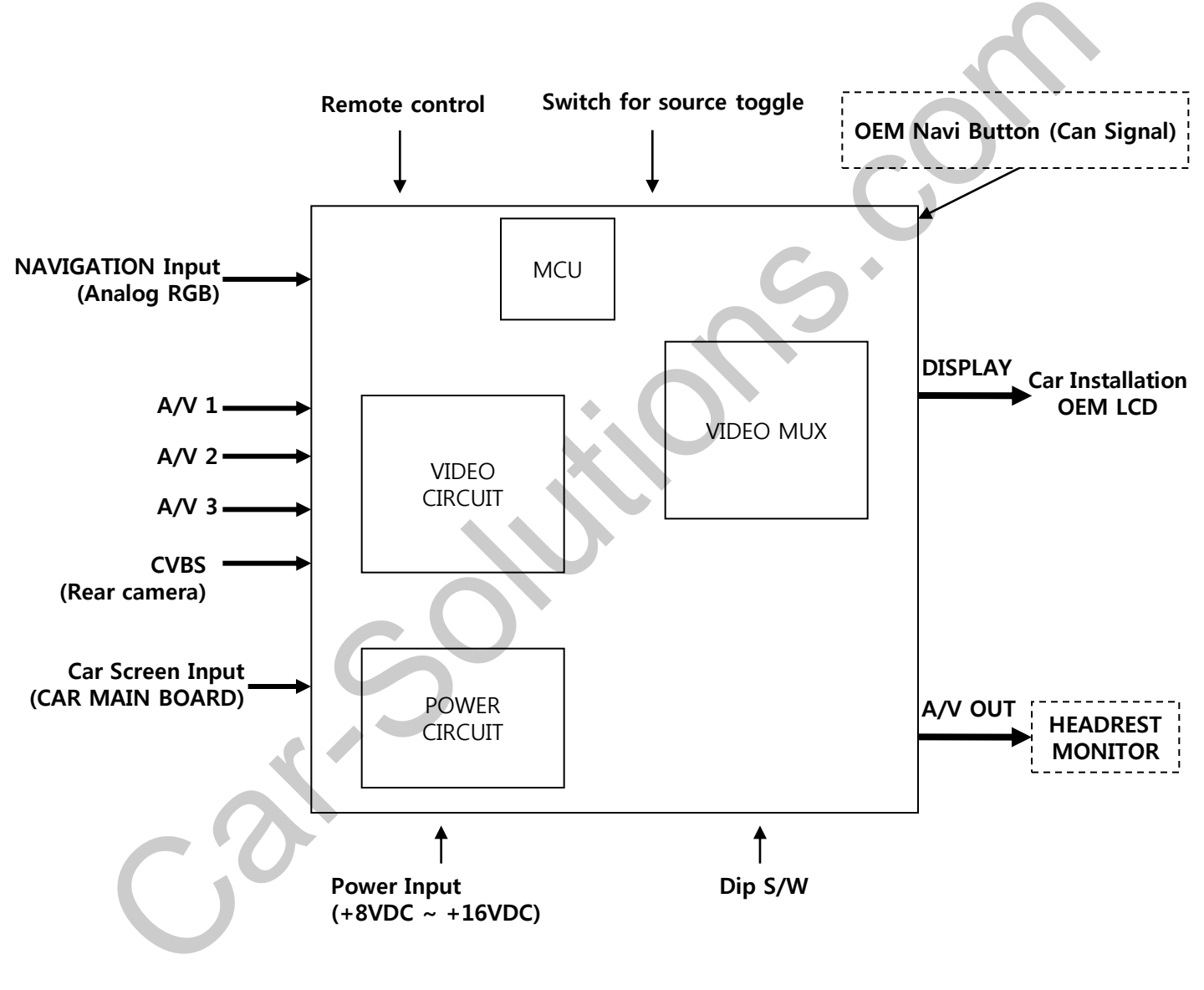

-3-

# 1. Specification

### 1.4 Components

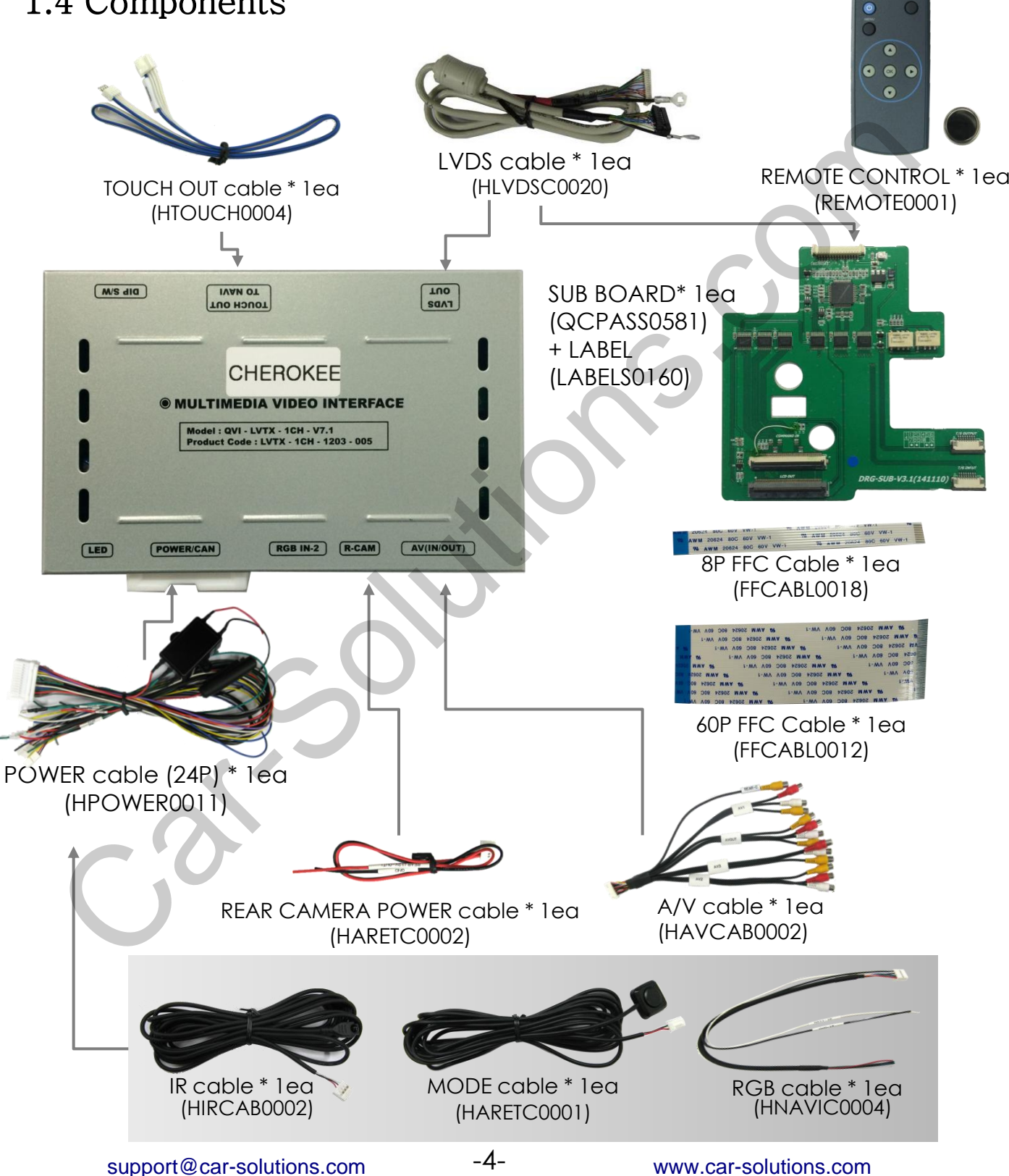

# 1. Specifications

### 1.5 Exterior

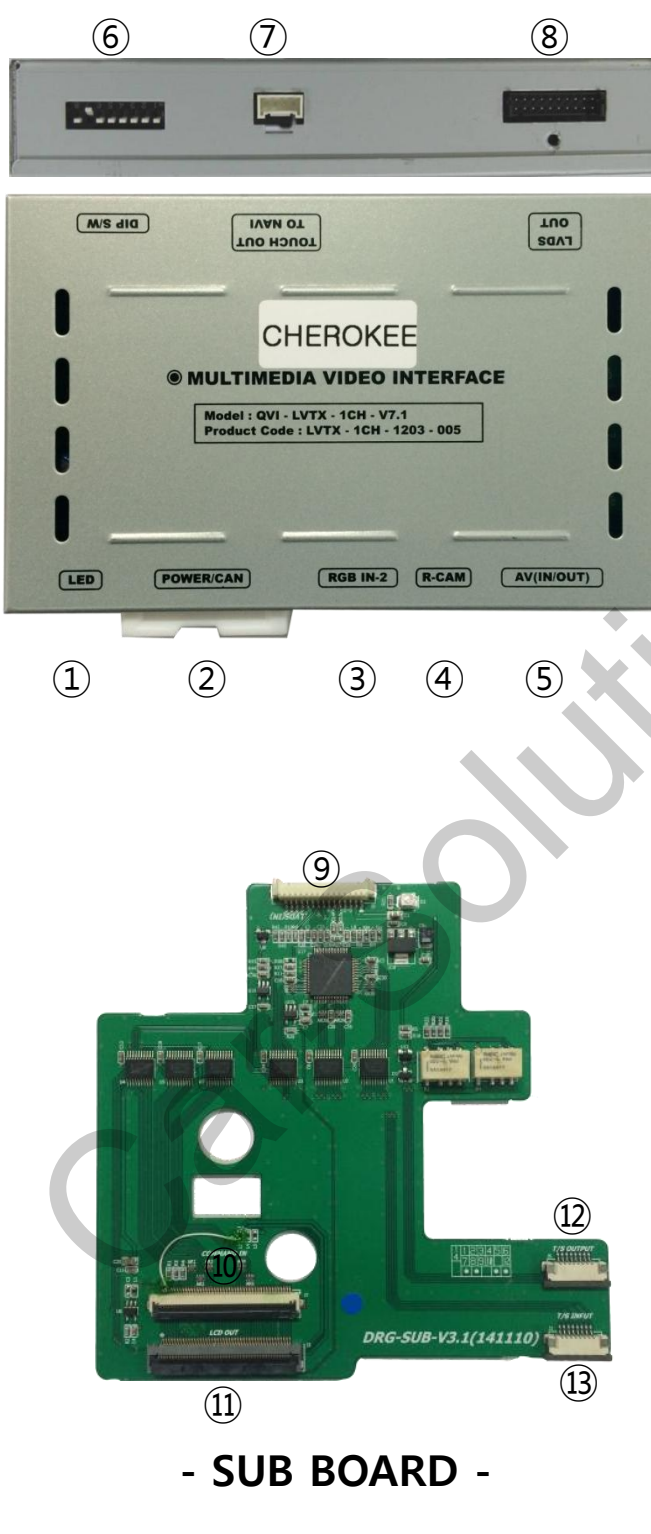

Dimension

Width 125mm Length 105mm Height 21mm

- 2 POWER
- 3 RGB IN-2
- ④ R-CAM
- (5) AV(IN/OUT)
- 6 DIP Switch
- ⑦ TOUCH OUT TO NAVI
- (8) LVDS OUT
- (9) LVDS-IN
- 10 COMAND IN
- 11 LCD OUT
- 12 T/S OUTPUT
- 13 T/S INPUT

-5-

#### 2.1 Installation Diagram

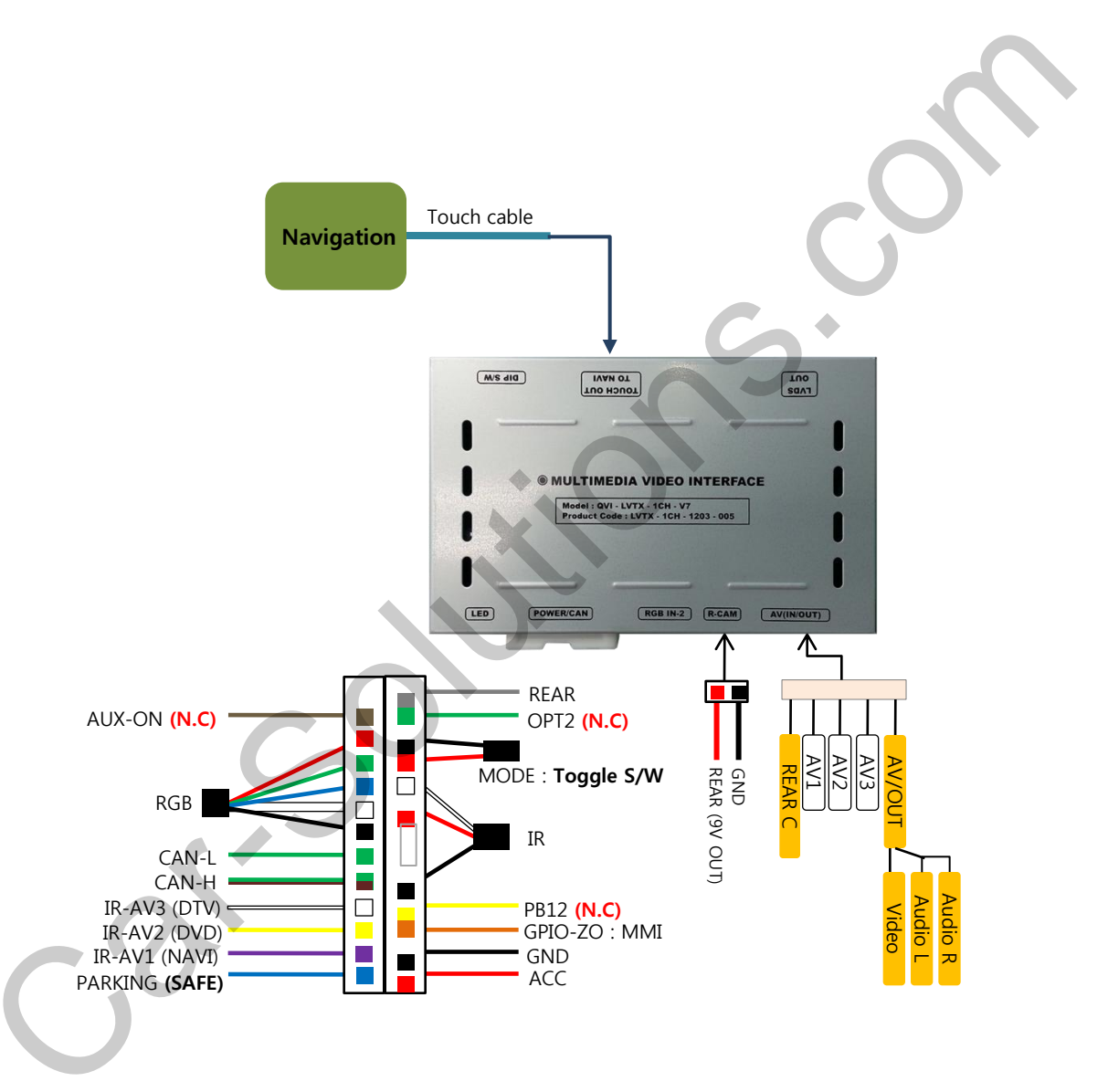

### 2.3 Installation

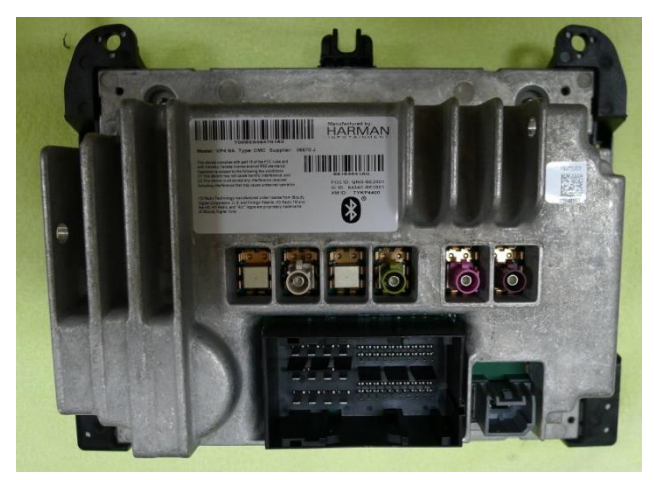

The back side of OE monitor looking is like this picture.

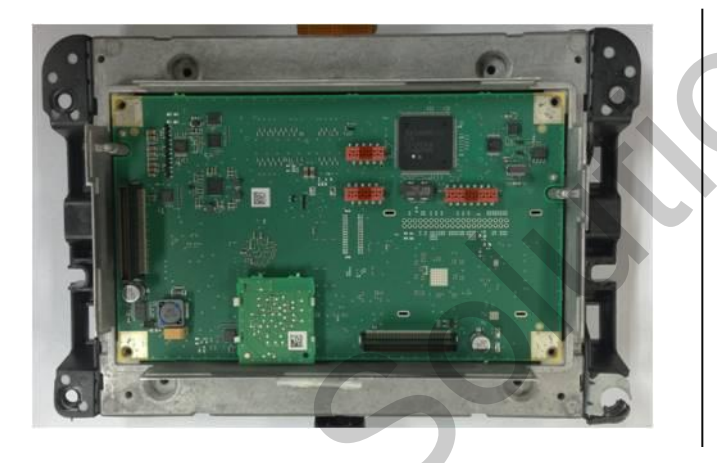

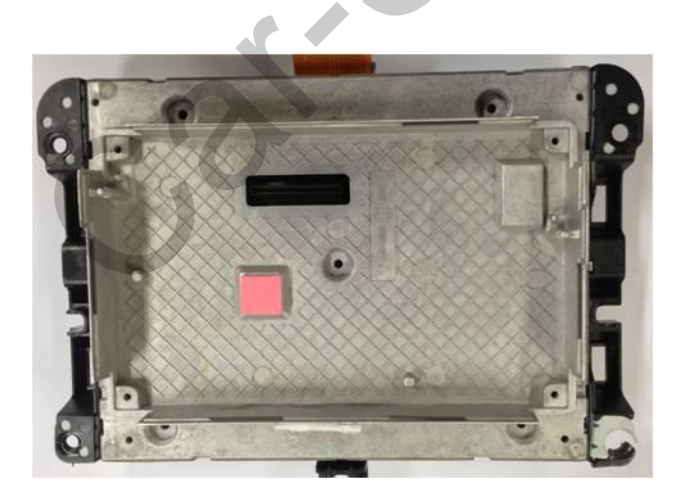

Please remove the back cover .

Please remove OE board inside and please disconnect the OE steel plate.

### 2.3 Installation

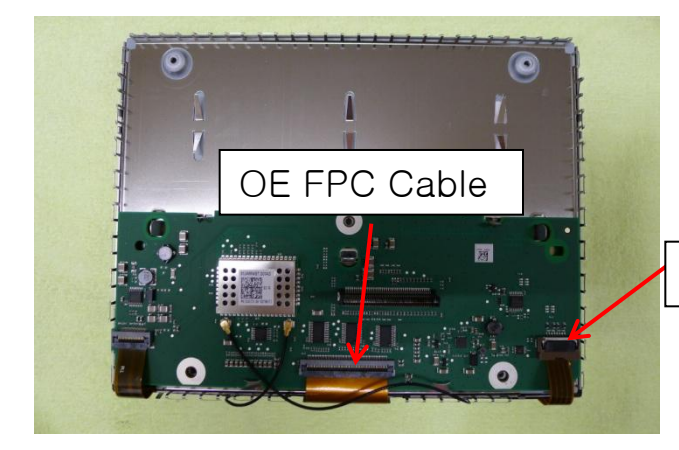

Please find out OE FPC cable and OE touch cable.

OE Touch cable

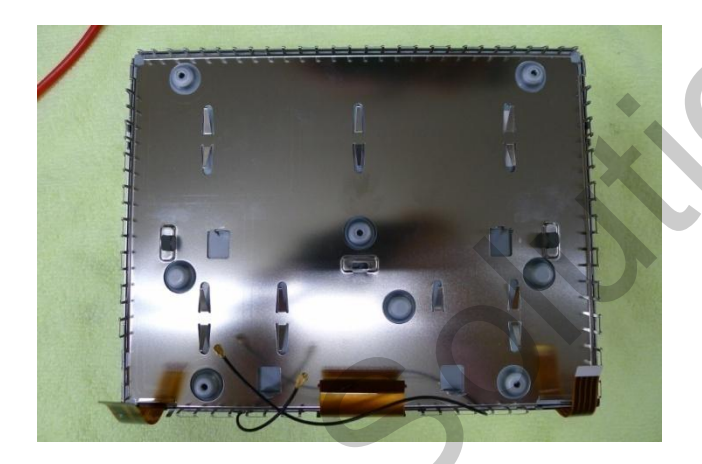

Please disconnect the cables.
 After that, please remove
 OE board .

#### 2.3 Installation

(1) Please mount provided sub-board as like the below picture (please use a kind of double tape.) And please connect OE FPC cable to "LCD-OUT" connector and OE touch cable to "T/S INPUT connector. 2 Please connect provided 60P FFC cable to "COMMAND IN" and 8P FFC cable to "T/S OUTPUT" connector.

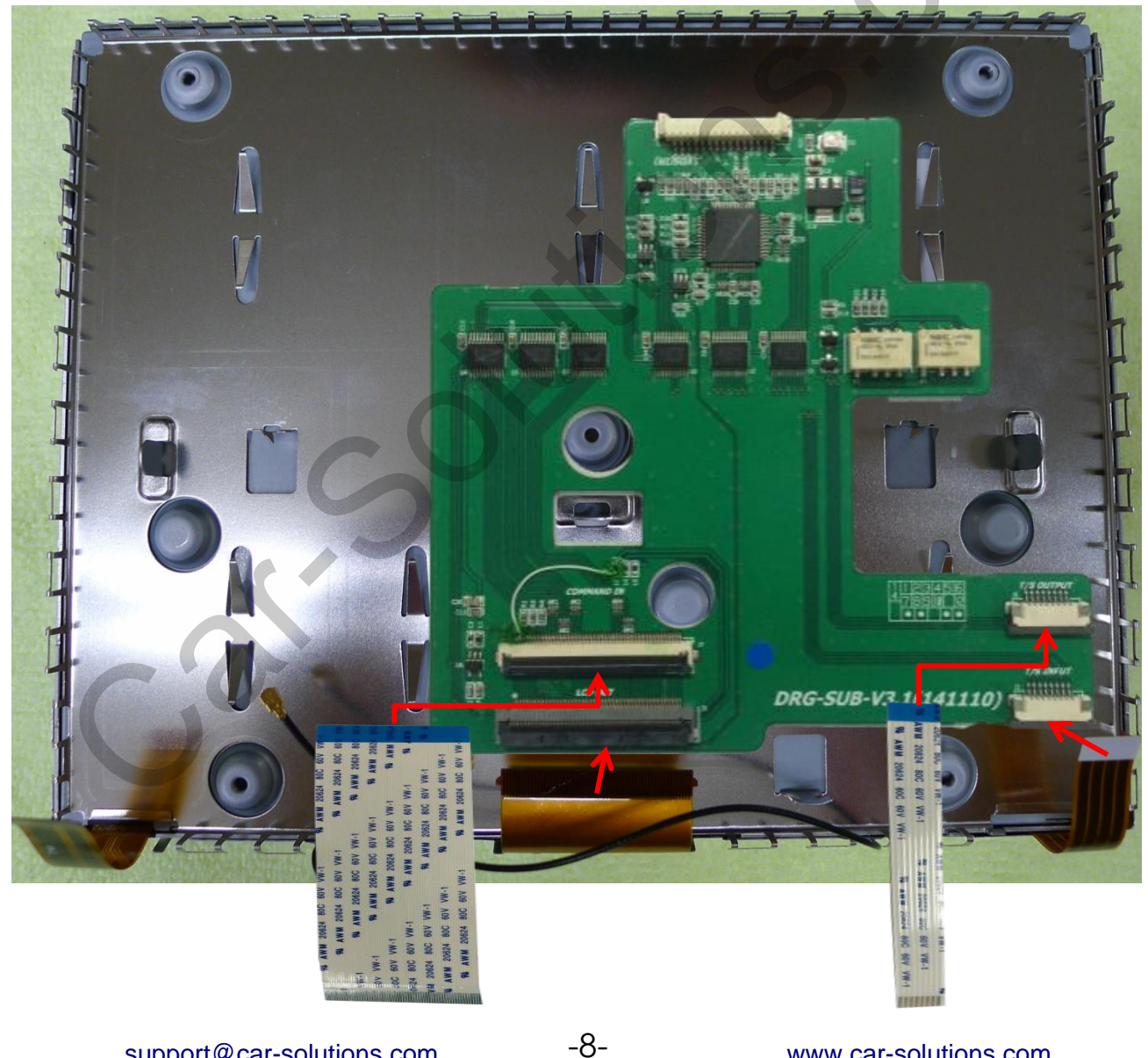

### 2.3 Installation

1 Please re-mount OE board and please connect provided FFC cables to OE board. (Please refer to below picture.)

After that, please connect LVDS cable to cub-board of "LVDS-IN" connector.

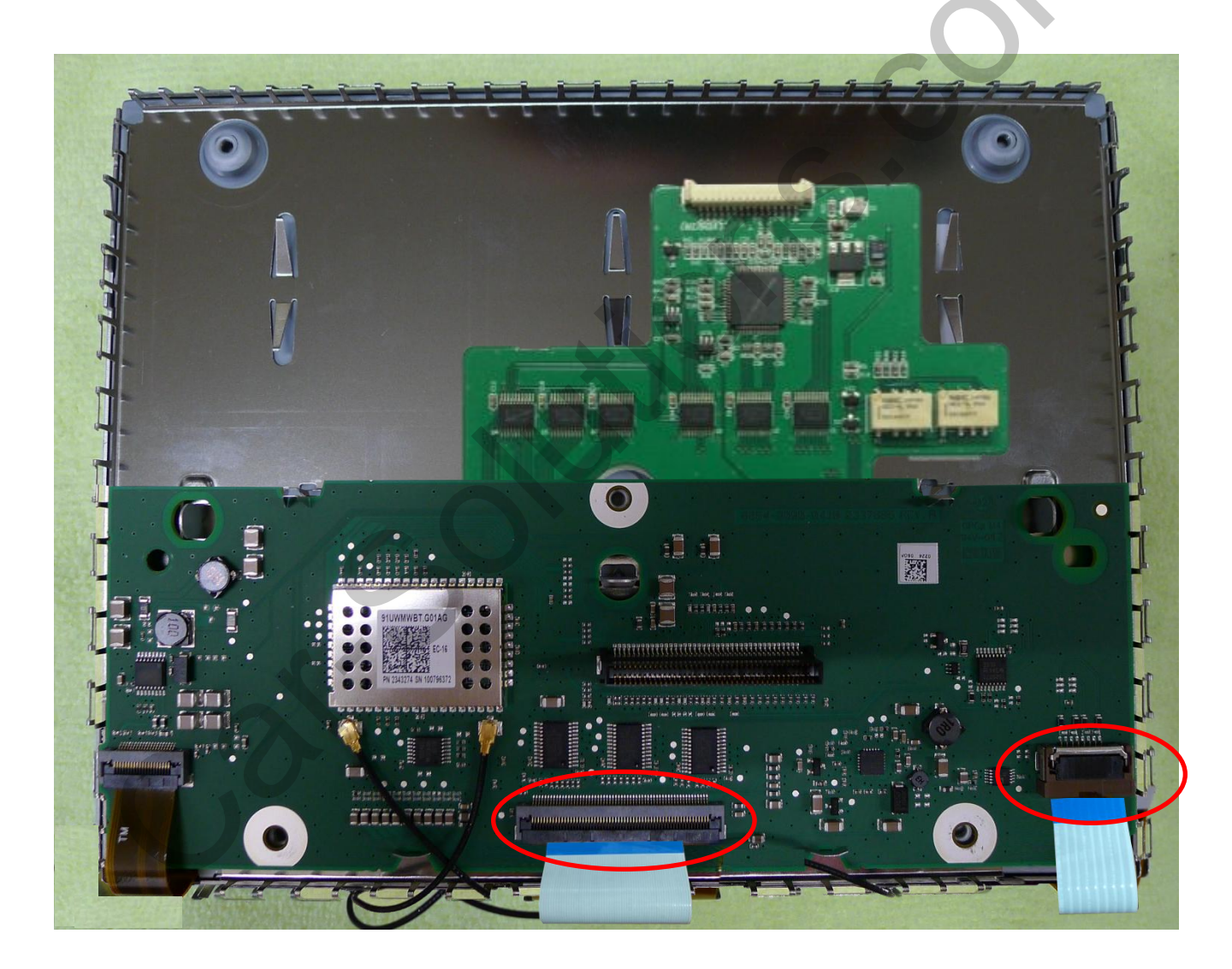

#### 2.4 CAN connection

Find OEM LCD cable back of the monitor

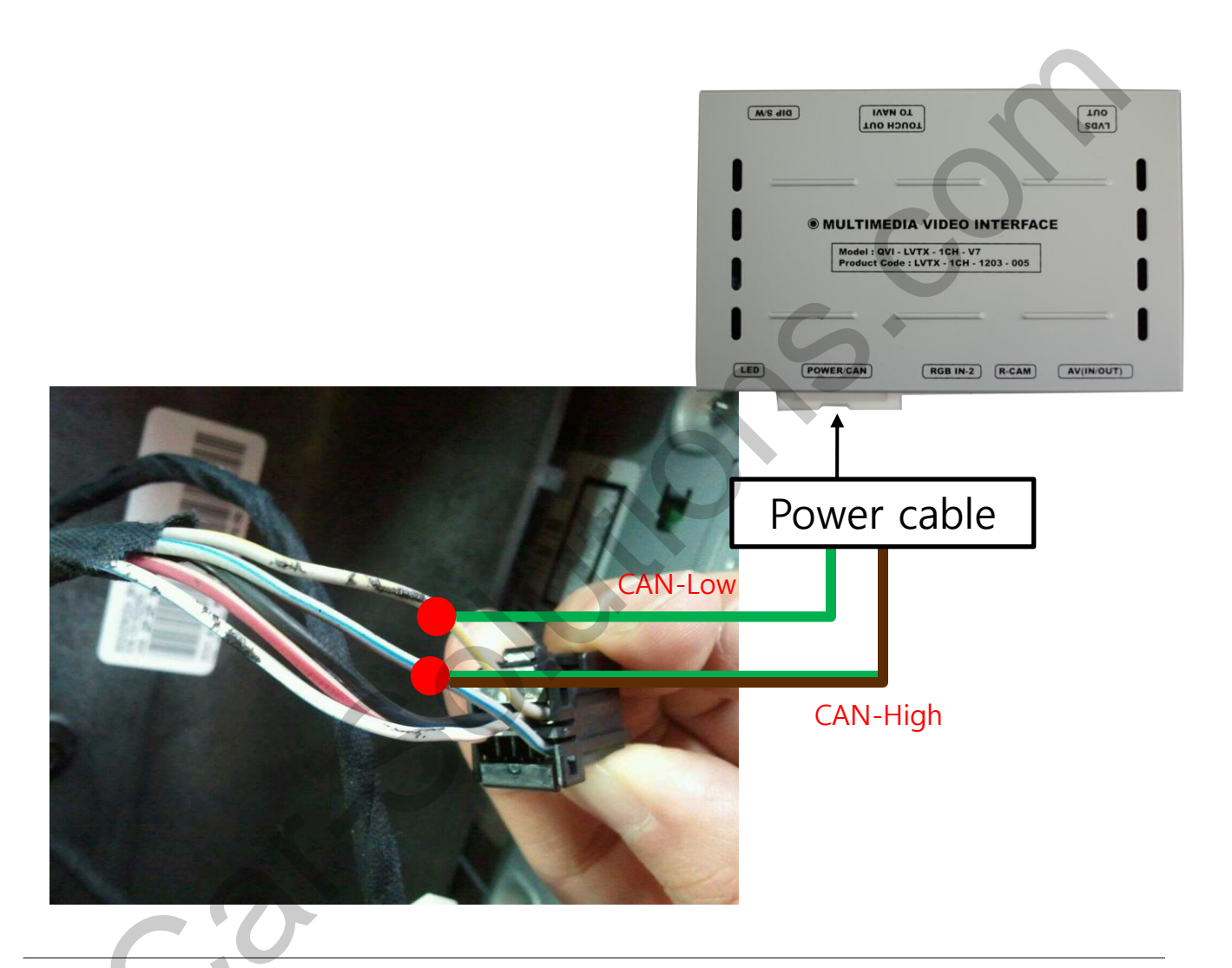

As shown above, connect the provided CAN-H wire(green+brown) to original CAN-H wire(white+blue) and connect provided CAN-L wire(green) to original CAN-L wire(white+yellow)

### 3.1 DIP Switch

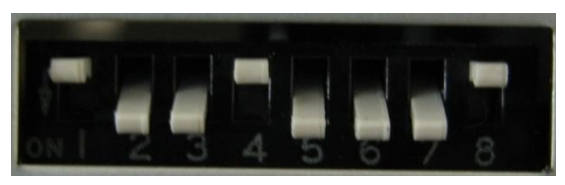

X ON : DOWN / OFF : UP

- X For example :DIP S/W
  - input mode: in case of using AV3, Navi(RGB
  - No use for OEM navigation
  - Rear Camera : in case of connecting toCVBS4
- $\triangleright$  DIP S/W : 1  $\rightarrow$  OFF
- ▷ DIP S/W : 2,3  $\rightarrow$  ON (input mode skip)
- ▷ DIP S/W : 4  $\rightarrow$  OFF (A/V3 possible)
- ▷ DIP S/W : 5  $\rightarrow$  ON
- $\triangleright \quad \text{DIP S/W}: 6 \rightarrow \text{ON}$
- ▷ DIP S/W : 7  $\rightarrow$  ON (CVBS4 possible)
- $\triangleright$  DIP S/W : 8  $\rightarrow$  OFF

| PIN | Function       | Dip S/W choice                                          |
|-----|----------------|---------------------------------------------------------|
| 1   | RGB input skip | ON : RGB mode skip<br>OFF : RGB display                 |
| 2   | A/V 1 skip     | ON : A/V 1 skip<br>OFF : A/V1 display                   |
| 3   | A/V 2 skip     | ON : A/V 2 skip<br>OFF : A/V2 display                   |
| 4   | A/V 3 skip     | ON : A/V 3 skip<br>OFF : A/V3 display                   |
| 5   |                | No USE                                                  |
| 6   |                | No USE                                                  |
| 7   | Rear Camera    | ON : External(A/S) rear camera<br>OFF : OEM rear camera |
| 8   |                | No USE                                                  |

 $\times$  After changing the settings for DIP switch, reboot the power by disconnecting the power cable.

support@car-solutions.com

### 3.2 Remote Control

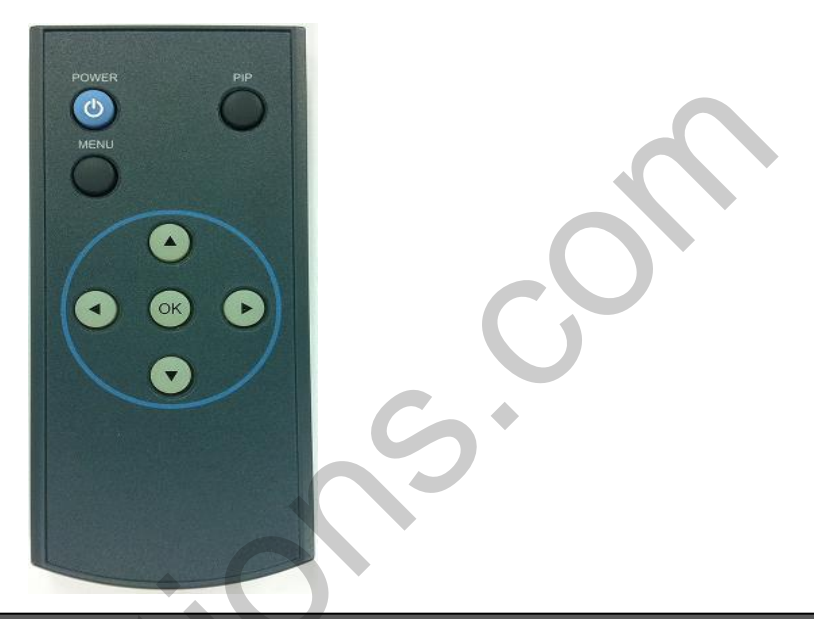

| Key   | Function                                                                                                    |
|-------|----------------------------------------------------------------------------------------------------|
| POWER | Unavailable                                                                                                    |
| PIP   | A/V 1~2 Mode : Remote control UI Display<br>A/V 3 Mode : Mode switching UI Display                                   |
| MENU  | Activating OSD menu                                                                                                  |
| ОК    | Making a selection, changing image display                                                                           |
|       | Moving upward                                                                                                    |
| Y     | Moving downward                                                                                                    |
| •     | Moving leftward<br>(If you press this button 2 seconds long, you can access the factory<br>mode.)                    |
| ►     | Moving rightward<br>(If you press this button 2 seconds long, you can reset all the<br>data about user environment.) |

### 3.3 OSD (On Screen Display) / Analog RGB Mode

| Menu of | NAVI       | NO INPUT               |
|---------|------------|------------------------|
| IMAGE   | BRIGHTNESS |                        |
| COLOR   | CONTRAST   | A THE REAL PROPERTY IN |
| OSD     | SHARPNESS  |                        |
| UTIL    | USER IMAGE |                        |
| MENU to | Return SE  | L to Select            |
|         |            |                        |

- \* BRIGHTNESS
- \* CONTRAST
- \* SHARPNESS
- \* USER IMAGE
- : To choose the option
- among 4 prepared color

| khad  | NAVI              | NO INPUT |
|-------|-------------------|----------|
| IMAGE | LANGUAGE          |          |
| COLOR | TRANS             |          |
| OSD   | H_POSITION        |          |
| UTIL  | <b>V_POSITION</b> |          |
|       |                   |          |

MENU to Return

SEL to Select

#### 

- \* LANGUAGE : To change the language displaying on touch OSD (Chinese, English only)
- \* TRANS : Transparency control of the OSD
- \* H\_POSITION
  - : Horizontal movement of the OSD window
- \* V\_POSITION
  - : Vertical movement
  - of the por existing the score

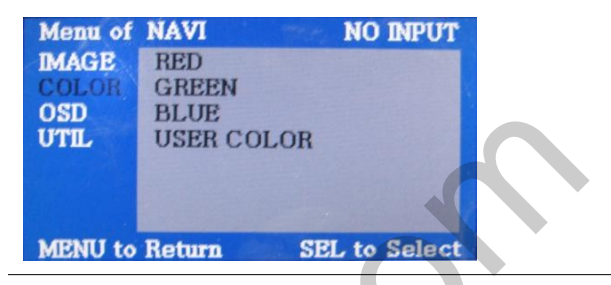

#### 

- \* RED : Adjusting red
- \* GREEN : Adjusting green
- \* BLUE : Adjusting blue
- \* USER COLOR
  - : To choose the option by user

| Menu of<br>IMAGE<br>COLOR<br>OSD<br>UTIL | NAVI<br>FACTORY | NO INPUT<br>RESET |
|------------------------------------------|-----------------|-------------------|
| MENU to                                  | Return          | SEL to Select     |

#### 

\* FACTORY RESET

- To reset all the values about navigation, DVD screen to factory default. (NOT available for reset of the position value of images, only for functions inside OSD menu)

### 3. 설정

### 3.3 OSD (On Screen Display) / Video Mode

| Menu of | AV1        | NO INPUT    |
|---------|------------|-------------|
| IMAGE   | BRIGHTNESS |             |
| OSD     | CONTRAST   |             |
| UTIL    | SATURATION |             |
|         | HUE        |             |
|         | SHARPNESS  |             |
|         | USER IMAGE |             |
|         |            |             |
| MENU to | Return SE  | L to Select |

#### IMAGE

- \* BRIGHTNESS
- \* CONTRAST
- \* SATURATION
- \* HUE
- \* SHARPNESS
- \* USER IMAGE
  - : To choose the option

among 4 prepared color

| Menu of | AV1    | NO INPUT      |
|---------|--------|---------------|
| IMAGE   | FACTOR | IY RESET      |
| UTIL    |        |               |
|         |        |               |
|         |        |               |
|         |        |               |
| MENU to | Return | SEL to Select |

#### util 🗆

)

\* FACTORY RESET

- To reset all the values about navigation, DVD screen to factory default. (NOT available for reset of the position value of images, only for functions inside OSD menu)

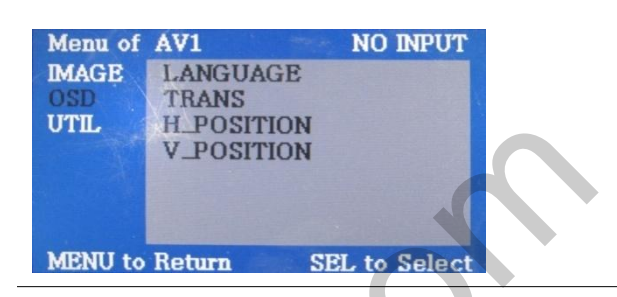

#### 

- \* LANGUAGE : To change the language displaying on touch OSD (Chinese, English only)
- \* TRANS : Transparency
- control of the OSD
- \* H\_POSITION
  - : Horizontal movement of the OSD window
- \* V\_POSITION
  - : Vertical movement of the OSD window

support@car-solutions.com

#### 3.4 Factory Mode

#### FACTORY mode – Factory mode: press ◀ button 5 seconds long

| Menu of<br>IMAGE<br>PARK<br>UTIL | PACTORY<br>H-POSIT<br>V-POSIT<br>NAVI MO<br>AVOUT S | ION<br>ION<br>DEL<br>SELECT |
|----------------------------------|-----------------------------------------------------|-----------------------------|
| MENU to                          | Return                                              | OK to Select                |

#### IMAGE

\* H-POSITION : Control over horizontal movement of screen

\* V-POSITION : Control over vertical movement of the screen

- \* NAVI MODEL : DEFAULT, KD900(WVGA), MD7000(WVGA), MYVI(WVGA),PAPAGO(WVGA) GN3000(WVGA), ICUBE(WVGA) MYVI(WVGA), I-ONN(WVGA)
- \* AVOUT SELECT : DEFAULT, AV1, AV2, AV3

| Menu of | FACTORY             |
|---------|---------------------|
| IMAGE   | CALIBRATION         |
| PARK    | IR MEMORY           |
| UTIL    | DVD TYPE            |
|         | DTV TYPE            |
|         | JOG SHUTTLE         |
|         | FACTORY RESET       |
|         |                     |
| MENU to | Return OK to Select |

#### 

 \* CALIBRATION : Touch calibration
 •IR MEMORY : To register value of buttons on the remote controller
 •DVD TYPE : Setup for the type of DVD
 •DTV TYPE : Setup for the type of DTV
 \* JOG SUTTLE : Setup for use of JOG SUTTLE DVD, DTV control OSDmenu ON/OFF setting
 \* FACTORY RESET : reset Support Car-solutions.com

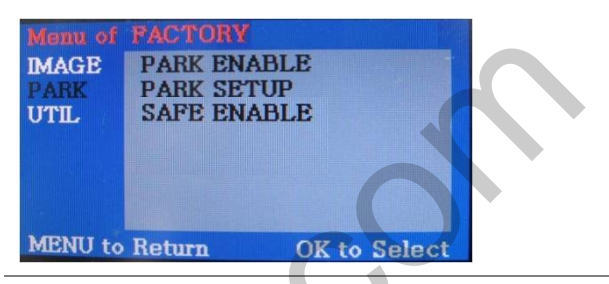

#### D PARK

\* PARK ENABLE : Setup of rear view parking guide line

•PARK SETUP : Control over position of rear view parking guide line \* SAFE ENABLE : To select whether to use SAFE function (NOT to allow watch video while driving) or not

#### 3.5 Parking guide line setting

#### FACTORY mode – Press ◀ button 5 seconds long on the remote control

|                       | FACTORY                                  |
|-----------------------|------------------------------------------|
| IMAGE<br>PARK<br>UTIL | PARK ENABLE<br>PARK SETUP<br>SAFE ENABLE |
| MENU to               | Return SEL to Select                     |

#### PARK

\* PARK ENABLE : Selecting whether to display the parking guide line or not on rear gear (default : OFF) \* PARK SETUP : Adjusting the position of the parking guide line (available in PARK SETUP -> V-POSITION, H-POSITION) \* SAFE ENABLE : In case of Connecting "Safe" wire from the power cable to the hand break,

ENABLE – OEM Picture displays in Drive gear position

DISABLE – No display locked in any gear position

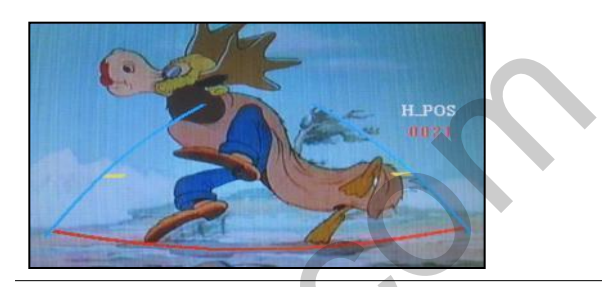

□ PARK - ENABLE A. If you set 'PARK ENABLE' as "ON" state, there will be the rear view parking guide line. (as shown above picture)

B. Press the OK button of remote control, ''H\_POS'' will be shown on the right and control moving in horizontal direction.

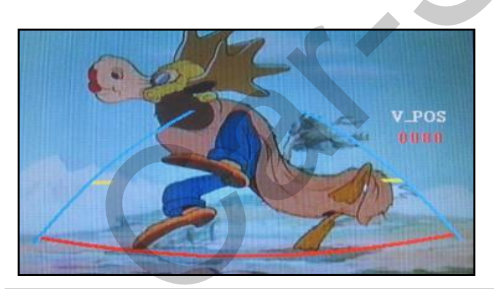

#### D PARK - ENABLE

A. Press the OK button of remote control one more, ''V\_POS'' will be shown on the right and control moving in vertical direction. %In case of installing rear camera : Put DIP S/W 7 down to set "ON" (Page 9)

#### 3.6 Touch Cablibration

#### Factory mode: press ◀ button 5 seconds long

| Menu of<br>IMAGE | FACTORY<br>CALIBRATION                           |
|------------------|--------------------------------------------------|
| PARK<br>UTIL     | IR MEMORY<br>DVD TYPE<br>DTV TYPE<br>JOG SHUTTLE |
| MENU to          | Return OK to Select                              |

- ① press ◀ button long on the remote to run FACTORY MODE
- ② As shown above, go to UTIL-Calibration to set "YES" on Factory mode

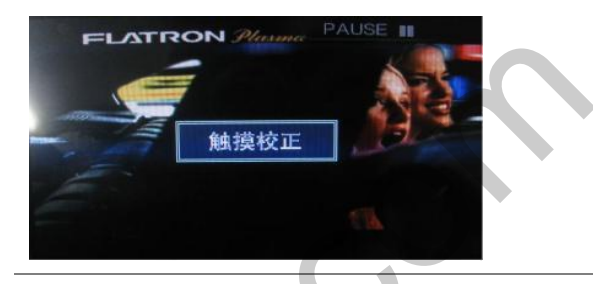

3 Then you can see "touch calibration" on screen about
2 seconds long as shown above. After the word "touch calibration" disappear, touch calibration function will implement. (Just touch "+" shape on screen.) If you succeed, you can see "success". If not, you will see "failure".

#### 3.7 Remote Control

#### FACTORY mode – Press ◀ button 5 seconds long on the remote control

#### Registering value of remote control buttons?

When you want to control DVD and DTV via touch screen (using OSD menu) with other models besides already registered option-SANYO and NECVOX, you can register value of DVD and DTV' s remote control which you have. Then you can control DVD and DTV via touch screen.

| Menu of | FACTORY           |
|---------|-------------------|
| IMAGE   | CALIBRATION       |
| PARK    | IR MEMORY         |
| UTIL    | DVD TYPE          |
|         | DTV TYPE          |
|         | JOG SHUTTLE       |
|         | FACTORY RESET     |
|         | DVD               |
| MENU to | Return OK to Save |

 Press ◀ button long or press UP→DOWN→UP→MENU to run Factory mode. Then, go to UTIL-IR MEMORY

There are two options in IR MEMORY as shown above; DTV and DVD. Then you select AV source that you want to set among them.

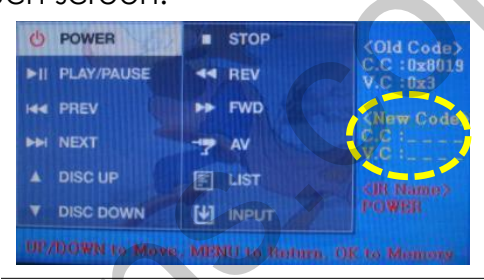

2 This is a window for register of DVD's remote control button value. At the moment just select a menu that you want to save.
(Select "DTV in options of IR MEMORY" if you want to save values of DTV's remote control. And follow the instruction below.)

Instruction> a. Select "POWER" in OSD menu, then press "OK" on remote control. (as shown above) b. If the marked area flickers as shown above, press "POWER" button on the remote control of DVD that you want to use. (continued in the next page)

### 3.7 Remote control

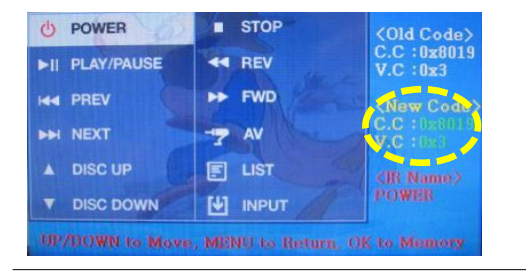

Instruction> continued...

c. The values that you registered will appear as green text in the marked area on pressing the button. And the values will be saved automatically.

d. Register remain buttons' value in OSD menu like the abovementioned.

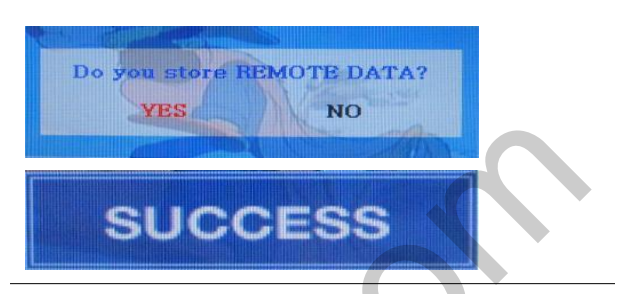

③ After register, select "INPUT" in OSD menu and press "OK". Then you can see confirmation window as shown above. At the moment, if you choose "YES", all the values that you entered will be saved. If you select "NO", the values won't be saved.

(If data is saved, DVD TYPE and DTV TYPE will be changed to "USER" automatically.)

If you see "SUCCESS" on screen, the data is saved clearly and you can control DVD via touch screen. BUT, you MUST change the option in DVD(DTV)/UTIL/FACTORY to "USER".

#### 3.8 DVD, DTV model

FACTORY mode – Press button 5 seconds long on the remote control.

#### DVD TYPE

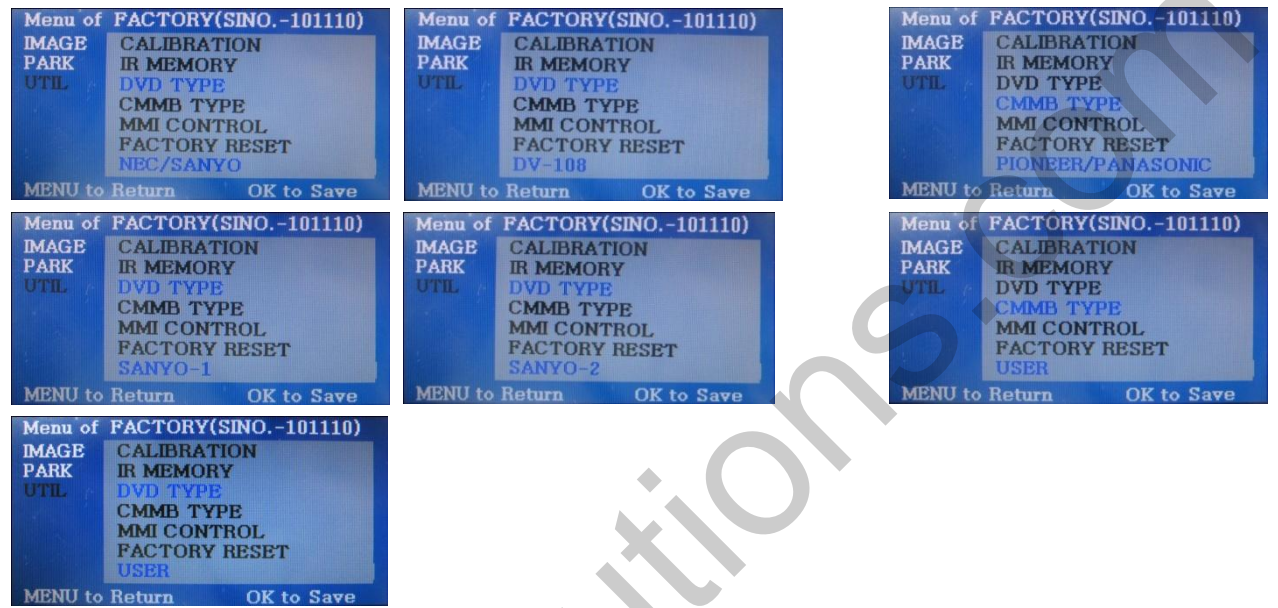

#### UTIL – DVD/DTV TYPE

If DVD/DTV type that you want to use is not NECVOX or SANYO, you have to register values of the remote control that you want to use in the "IR MEMORY" section and set the "DVD TYPE"/"DTV TYPE" to "USER".

Unless you do this process after saving the data, you can NOT control DVD/DTV via touch screen.

DVD TYPE : NEC/SANYO, DV-108, SANYO-1, SANYO-2, USER DTV TYPE : PIONEER/PANASONIC, USER, CMMB

\* If you enter data in "IR MEMORY" section in FACTORY mode, "DVD TYPE"/ "DTV TYPE" will automatically be saved to "USER".

DTV TYPE

### 3.9 Switching mode by CAN wire

\* find this button from back of the steering wheel.

#### Mode Switching

In case of CAN connection, Driver can switch modes with the this button

Press long : mode switch Press short : return to main image

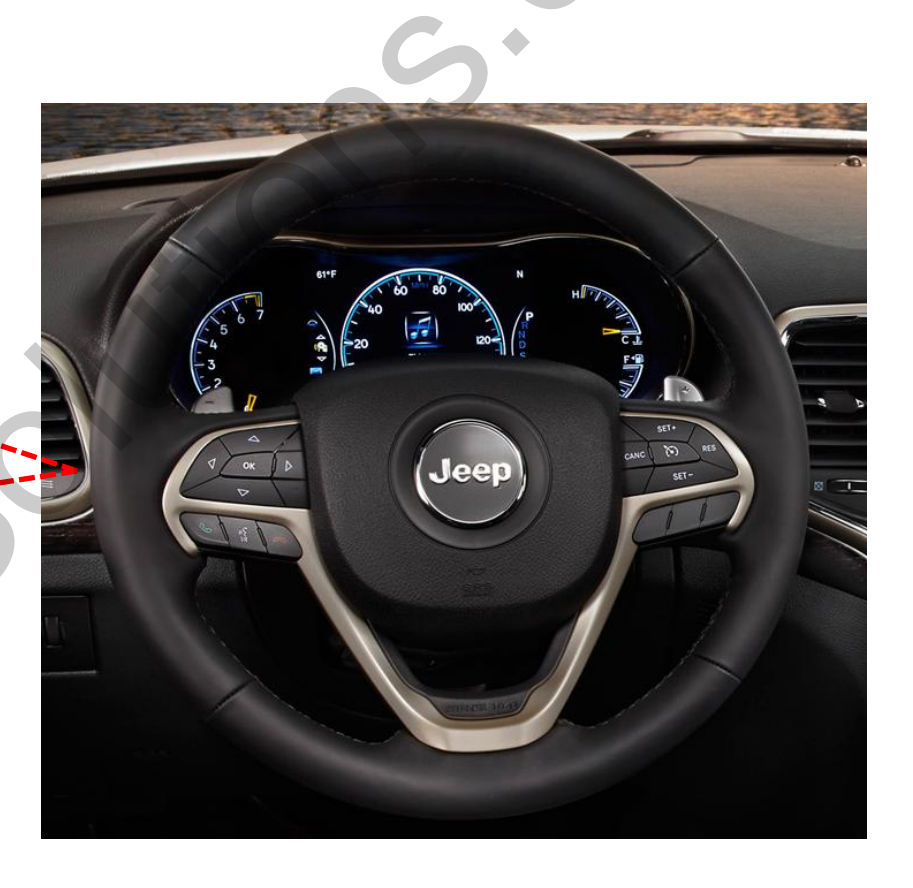

# 4. Trouble Shooting

#### Q. Unable to switch the mode

A. Check whether Ground cable or IR cable is connected Check whether LED is on, if not, check POWER cable is connected properly.

#### Q. All I got on the screen is black.

- A. Check second LED lamp of the interface is on, if not, check A/V sources connected are working well.
   (Second lamp indicates AV sources connected works well.)
   Check interface connection has been done well
- Q. Displayed image color is not proper. (too dim or not suitable color)
- A. Factory Mode -> Unit and try Factory reset, if it still does not work, contact the manufacturer for the further instruction.

#### Q. Rear camera image does NOT appear.

A. Set DIP switch #7 in "ON"

#### Q. Unwanted A/V mode is displayed.

A. Check DIP Switch Setting.

#### Q. OEM image is not displayed.

A. Check interface's LCD In/Out cable connection. If the status keeps on, contact the manufacturer.

#### Q. Screen only displays white like left picture.

A. Check LCD out cable is connected well, if this status keeps, inform the manufacturer.